| Spy<br>Key | ware, Adware ai<br>loggers                                                                                               | nd     |
|------------|----------------------------------------------------------------------------------------------------|--------|
|            | Spotting and Eradica<br>Crappy Traffic                                                                                   | ating  |
| Z          | Laura Chappeli<br>Protocol Analysis Institute, LLC<br>Author, "Laura Chappeli's Master Library"<br>awww.parkel-invol.com | Novell |

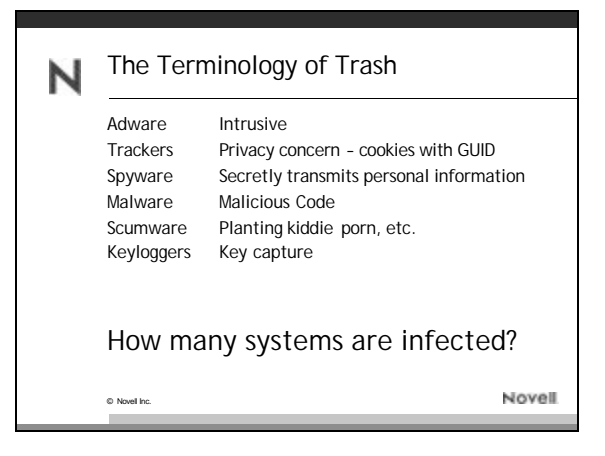

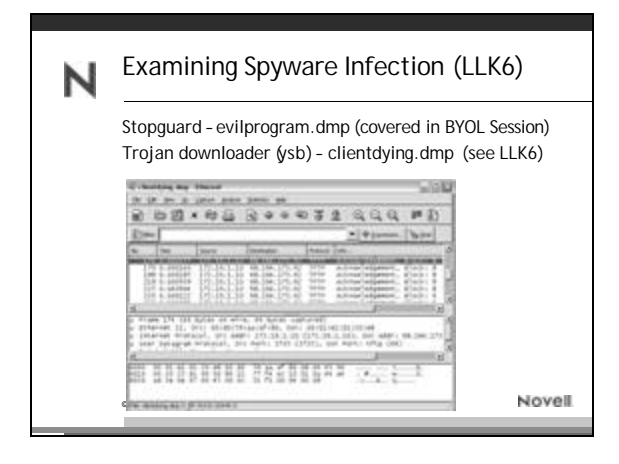

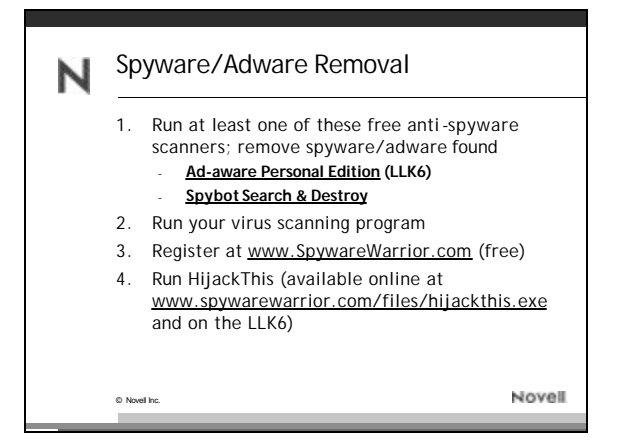

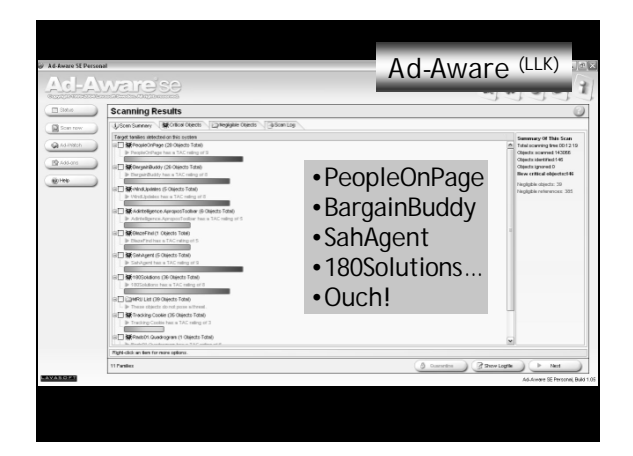

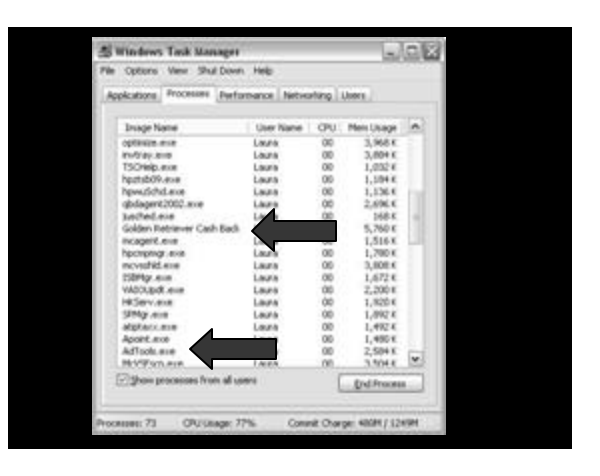

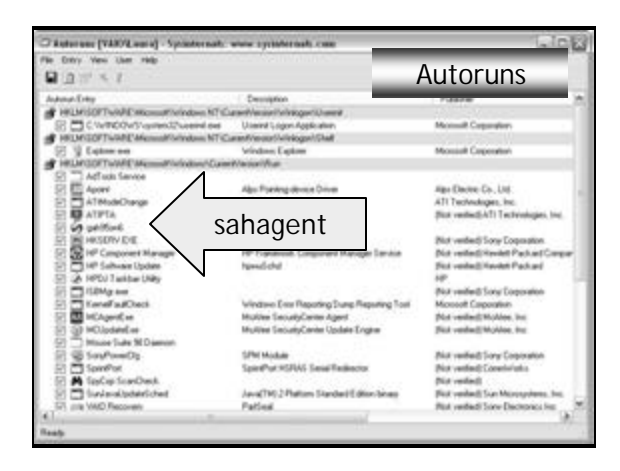

| Report Settings Language Internal Help |           |            | Filealyzer |            |               |              |     |
|----------------------------------------|-----------|------------|------------|------------|---------------|--------------|-----|
| PESect                                 | Version   | Sec.       | Lxportable | Nerowces . | les durp      | into.        |     |
| 2 Sent                                 | nter 🏢    | last and   | Gue        | ingi       |               |              |     |
| Pos                                    | Drap      |            |            |            | Text          |              | 1   |
| 00003100                               | 10004113  | 73776972   | 64000000   | 00487010   | planetered.   |              |     |
| 0012000                                | 70416464  | 72687213   | 000000000  | 66687267   | pAddress.     |              |     |
| HODERLEY.                              | 48747041  | 73737768   | 72440000   | 80481010   | otpassives    | d Fepis      |     |
| 07130000                               | 10124547  | 84797044   | 00000000   | 44427247   | playType.     |              |     |
| 0018200                                | 69745041  | 73730000   | 46697247   | 69745543   | otlass        | arget.Fu     |     |
| HODERLY OF                             | 73730000  | 72634768   | 73746872   | 000000000  | wwwegt.e      |              |     |
| 00006220                               | 12414765  | 77746572   | 00000000   | 10477074   | Pepister.     |              |     |
| 005280000                              | 68646572  | 00000000   | 61637469   | 67680000   | mder          | reite.       |     |
| 00000240                               | 41407469  | 67620000   | 83404873   | 6.5000000  | 805110        | inee         |     |
| 00006280                               | 424008713 | 40000000   | 10004171   | 43488880   | Citas         | and the same | - 2 |
| 00005260                               | 42416420  | 61646472   | 88737228   | 20306048   | Bud addre     | er. Fla      |     |
| 0004370                                | #1726800  | 74727900   | #1474149   | CE000000   | A88. 1.07 . 0 | pain         |     |
| 09530000                               | 70611979  | 12-0005555 | 4.5424149  | 4030-0000  | PREF          | aint Let     |     |
| 04580000                               | 28000000  | 40000000   | 10414000   | 43707570   |               | ARCE: UNK    |     |
| 0A180800                               | 60000000  | 46606263   | 73000066   | 000000000  | ·····Filer    |              |     |
| 10005280                               | 11000000  | 10000031   | .00000000  | 000000000  |               |              |     |
| 1                                      |           |            | . Marine   | 10.00      | T BOOM        |              |     |

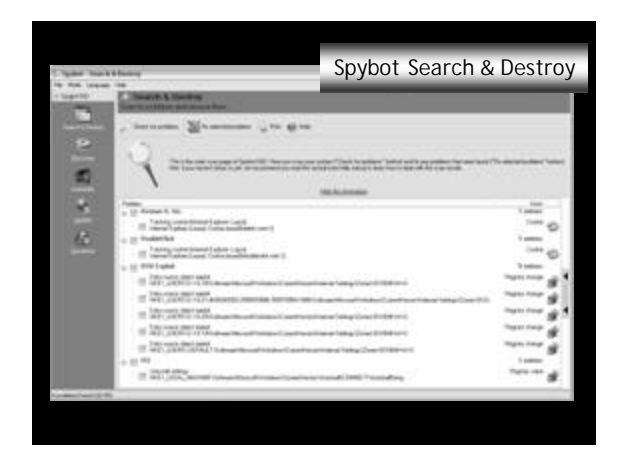

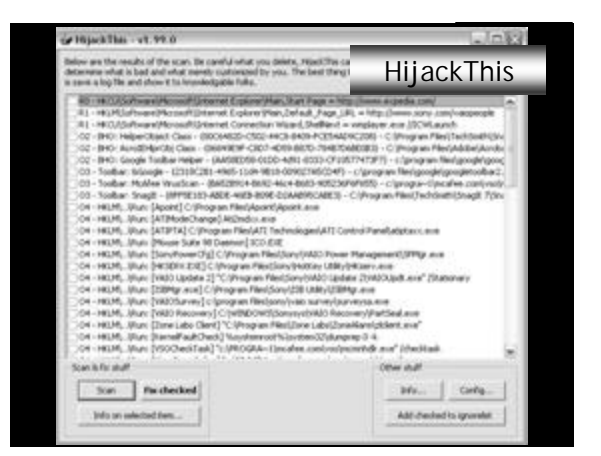

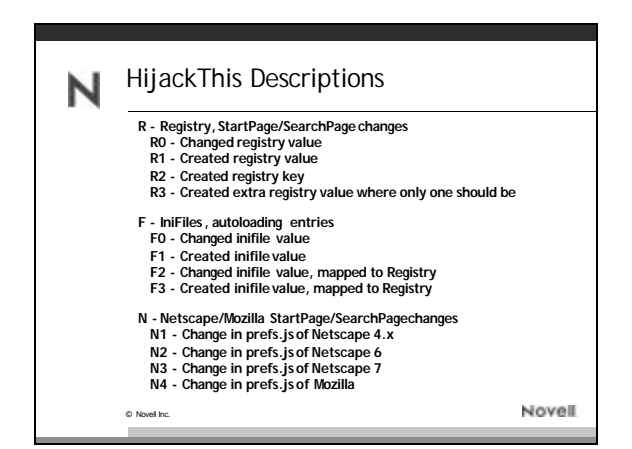

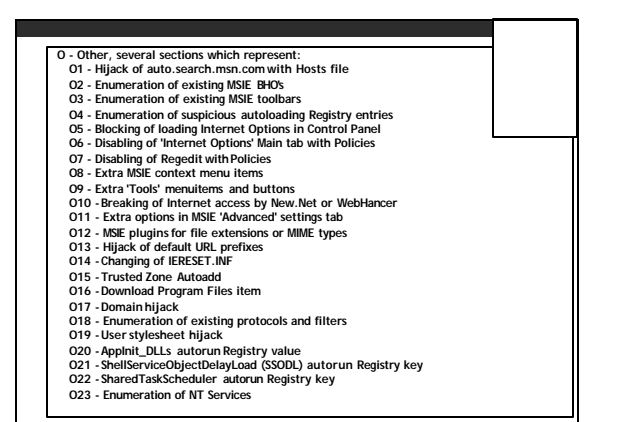

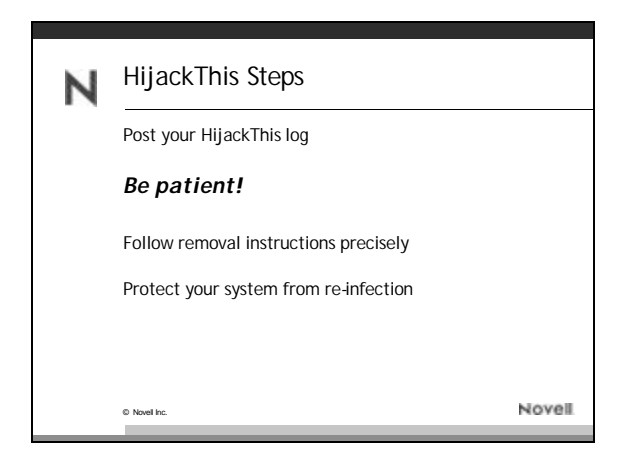

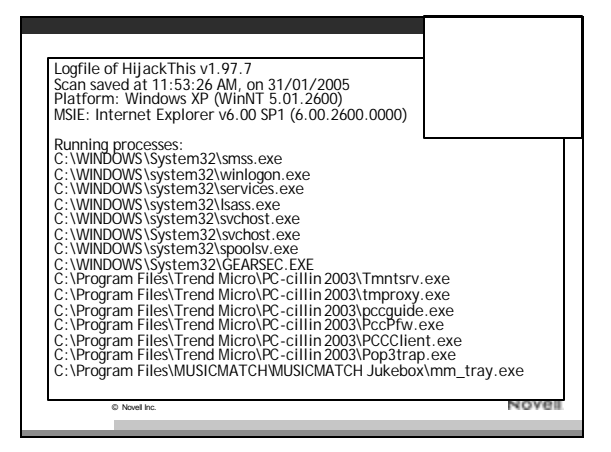

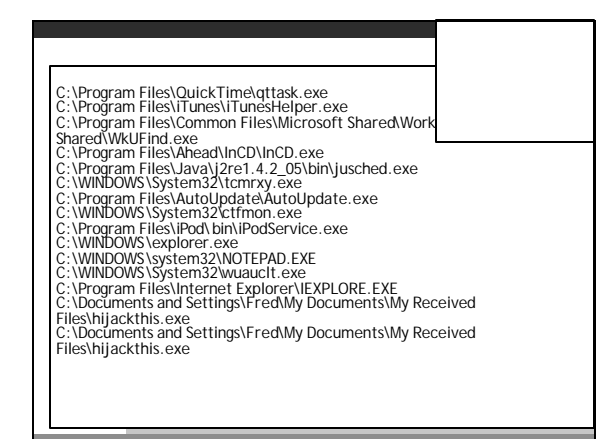

| R1 - HKCU\Software\Microsoft\Internet Explorer\Main, Search Bar =       |  |  |
|-------------------------------------------------------------------------|--|--|
| http://search.search.exe.com/nph-                                       |  |  |
| search.cql?tcode=exebar1&look=sbar1_srchbtn                             |  |  |
| R1 - HKCU\Software\Wicrosoft\Internet Explorer\Wain,Search Page =       |  |  |
| http://search.search-exe.com/nph-                                       |  |  |
| search.cgi?tcode=exesrch1&look=stmpl1&fw=                               |  |  |
| R0 - HKCU\Software\Microsoft\Internet Explorer\Main,Start Page =        |  |  |
| http://www.yahoo.com.au/                                                |  |  |
| R1 - HKCU\Software\Wicrosoft\Internet Explorer\Search,SearchAssistant = |  |  |
| http://search.search-exe.com/nph-                                       |  |  |
| search.cgi/tcode=exesrch1&look=stmpl1&tw=                               |  |  |
| R1 - HKLM\Software\Microsoft\Internet Explorer\Main,Search Bar =        |  |  |
| http://search.search.exe.com/nph-                                       |  |  |
| search.cgi/tcode=exebar1&look=sbar1_srchbtn                             |  |  |
| ktr - HKLMSOItwarewicrosoft internet Explorer wain, search Page =       |  |  |
| nitp://search.search.exe.com/npn-                                       |  |  |
| D1 UKLMSoftwore/Microsoft/Unterpot Explorer/Main Default Search URL -   |  |  |
| http://coarch.coarch.coa.com/nph-                                       |  |  |
| search cgi2tcode-everch1&look-stmpl1&fw-                                |  |  |
| POHKINSoftwareWicrosoft/Internet Explorer/Search SearchAssistant -      |  |  |
| http://search.eve.com/nph-                                              |  |  |
| search.cg//tcode=exesch1&look=stmpl1&fw=                                |  |  |
| R1 - HKCU\Software\Microsoft\Internet Explorer\SearchURL.(Default) =    |  |  |
| http://search.search.exe.com/nph-                                       |  |  |
| search.cgi?tcode=exesrch1&look=stmpl1&fw=                               |  |  |
| R3 - URLSearchHook: WebSearch Class - {9368D063-44BE-49B9-BD14-         |  |  |
| BB9663FD38FC} - C: \Program Files\se \v11\se.DLL                        |  |  |
|                                                                         |  |  |

| 00000000000000000000000000000000000000 | Hosts: 69.20.16.183 auto.search.msn.com<br>Hosts: 69.20.16.183 search.netscape.com<br>Hosts: 69.20.16.183 leautosearch<br>Hosts: 69.20.16.183 leautosearch<br>Hosts: 69.20.16.183 leautosearch<br>Hosts: 69.20.16.183 leautosearch<br>Hosts: 69.20.16.183 leautosearch<br>Hosts: 69.20.16.183 leautosearch<br>Hosts: 69.20.16.183 leautosearch<br>Hosts: 69.20.16.183 leautosearch<br>BHO: (no name) - {00041A26-7033-432C-94C7-6371DE343822}<br>rogram Files\selv11\se.DLL<br>Toolbar: KRadio - {8E718888-423F-11D2-876E-00A0C9082467}<br>/INDOWS\System32\msdxm.ocx<br>Toolbar: Yahoo! Companion - {EP99BD32-C1FB-11D2-892F-<br>271D4F88} - C1\Program<br>(Yahoo!\Companion\Installs\cpn\ycomp5_5_7_0.dll | -      |
|----------------------------------------|----------------------------------------------------------------------------------------------------|--------|
|                                        | © Novel Inc.                                                                                                    | lovell |

| 04 - HKLM\\Run: [pccguide.exe] "C: \Program Files\Trend  | Micro/PC-cillin              |
|----------------------------------------------------------|------------------------------|
| 2003\pccguide.exe"                                       |                              |
| 04 - HKLM\\Run: [PCCClient.exe] "C: \Program Files\Tren  | d Micro\PC-cillin            |
| 2003\PCCClient.exe"                                      |                              |
| 04 - HKLM\\Run: [Pop3trap.exe] "C: \Program Files\Trend  | d Micro\PC-cillin            |
| 2003/Pop3trap.exe                                        |                              |
| 04 - HKLM\ Run: [MM1ray] C: Program Files MUSICMATCI     | HWUSICMAICH                  |
| Jukebox mm_tray.exe                                      | teleThere's white all second |
| 04 - HKLMI kun: [QuickTime Task] "C: \Program Files\Qu   | ick i ime\qttask.exe" -      |
| 04 HKIM\ \Dun: [iTuno:Holnor] C.\Drogram Eiles\iTunos    | ViTuporHolpor ovo            |
| O4 - HKLMA VPUD: TWORKEHIDT C. Program Ellocimicrosoft   | Workswick ovo                |
| O4 - HKLM\. \Pun: [Microsoft Works Portfolio] C \Program | Files/Microsoft              |
| Works\Wksb.exe /AllUsers                                 | Theswiici 0sort              |
| 04 - HKLM\\Run: [Microsoft Works Update Detection] C:    | \Program                     |
| Files\Common Files Wicrosoft Shared\Works Shared\WkUF    | ind.exe                      |
| 04 - HKLM\\Run: [NeroCheck] C: \WINDOWS \system32\Ne     | roCheck.exe                  |
| 04 - HKLM\\Run: [InCD] C: \Program Files\Ahead\InCD \InC | D.exe                        |
| 04 - HKLM\\Run: [SunJavaUpdateSched] C: \Program         |                              |
| Files\Java\j2re1.4.2_05\bin\jusched.exe                  |                              |
| 04 - HKLM\\Run: [Search-Exe] "C: \Program Files\se\v11\s | se.EXE" /H                   |
| 04 - HKLM\\Run: [3FrT3ng] tcmrxy.exe                     |                              |
| 04 - HKLM\ kun: [AutoUpdater] "C: Program                |                              |
| Files/AutoUpdate/AutoUpdate.exe"                         |                              |
| 04 - HKCU \ \Run: [CTFMON.EXE] C: \WINDOWS \System32\    | ctimon.exe Novell            |
|                                                          |                              |
|                                                          |                              |

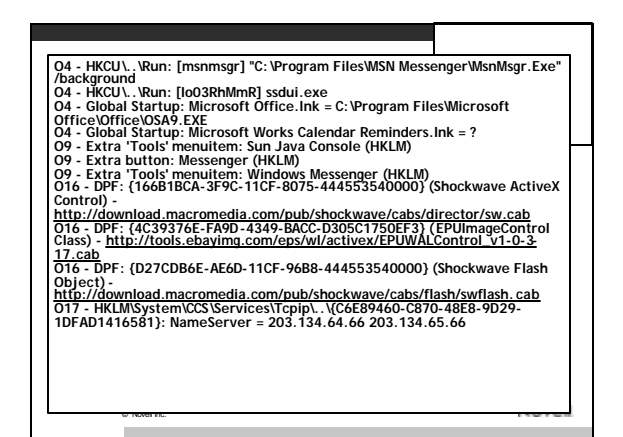

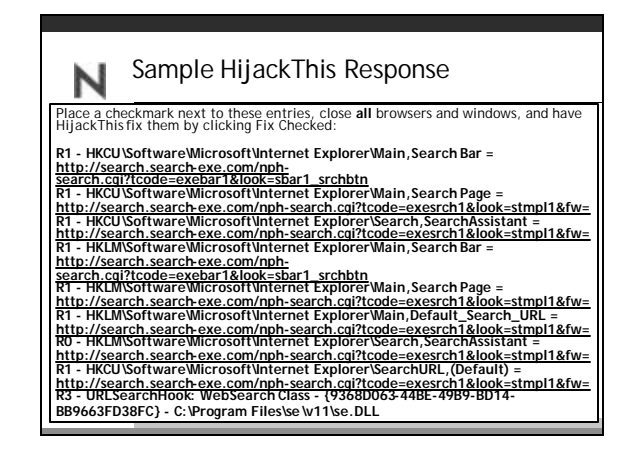

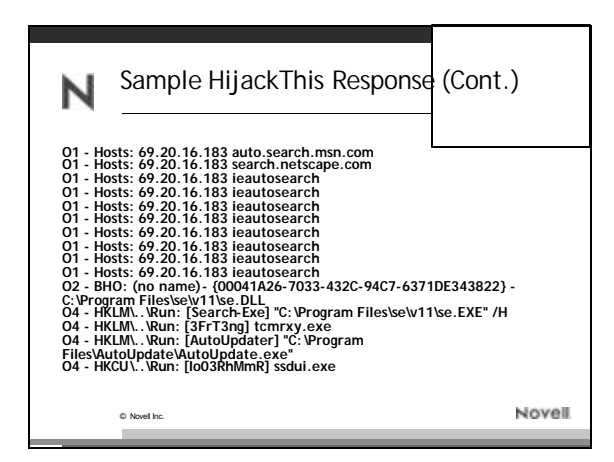

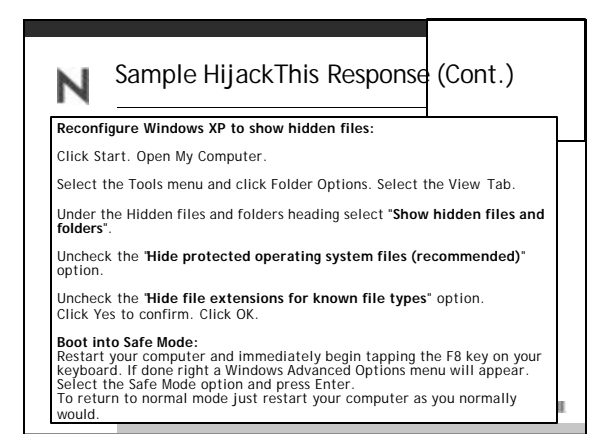

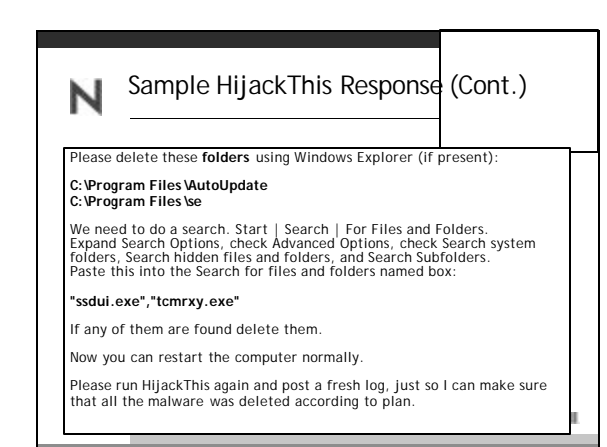

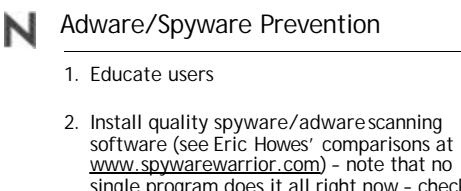

- single program does it all right now check out Spybot Search & Destroy and Ad-aware and Pest Patrol
- 3. Install quality anti-spyware protection (i.e., **Spyware Blaster** and **Spyware Guard** from JavaCool)

© Novel Inc

Novell

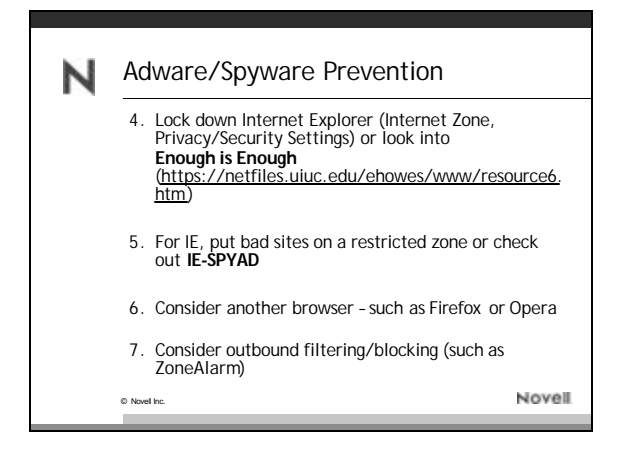

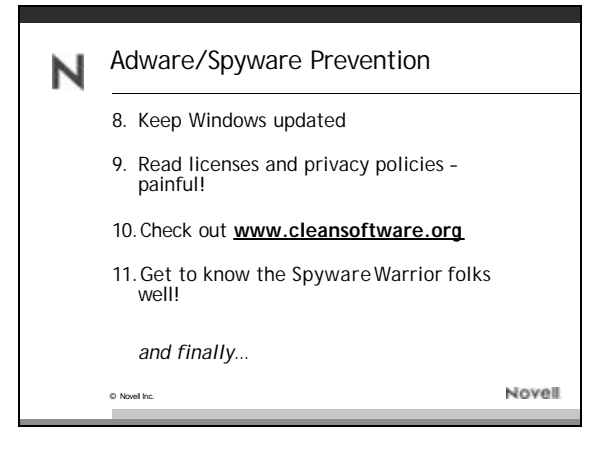

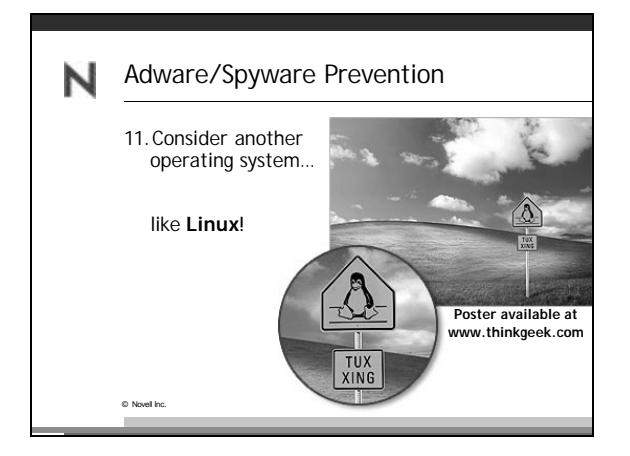